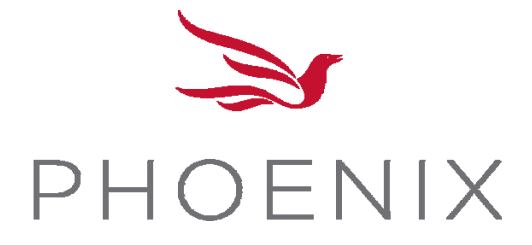

eApp User Guide

End to End

# **Table of Contents**

| I.   | What is the ESubmission Process?                                      | .3  |
|------|-----------------------------------------------------------------------|-----|
| Α    | . Retirement Landscape                                                | . 4 |
| В    | Needs Analysis:                                                       | . 5 |
| С    | Quick Quote:                                                          | . 5 |
| D    | EApplication:                                                         | .6  |
|      |                                                                       |     |
| II.  | How does the EApp Process Work?                                       | .6  |
| Α    | Before you begin the application                                      | . 6 |
| В    | Using the Eapp Successfully                                           | . 7 |
|      |                                                                       |     |
| III. | How do you navigate the EApp ?1                                       | 1   |
|      |                                                                       |     |
| IV.  | How Does the EApp Work?1                                              | 1   |
|      |                                                                       |     |
| V.   | Walking Through the Application Process                               | 3   |
|      |                                                                       |     |
| VI.  | Printing the ESubmission Documents                                    | 15  |
| Α    | Print Capability - Retirement Landscape, Needs Analysis & Quick Quote | 15  |
| В    | . Print Capability – EApp                                             | 15  |
|      |                                                                       |     |
| VII. | ESignature Process1                                                   | 6   |
| Phoe | enix Confidential and Proprietary Page                                | 2 2 |

| Α. | What is an ESignature           | . 16 |
|----|---------------------------------|------|
| В. | How does the EApp ESign work?   | . 16 |
| C. | Things to remember about ESign: | . 19 |
|    |                                 |      |

| VIII. | What Happens When You Hit Submit? | 27 |
|-------|-----------------------------------|----|
|-------|-----------------------------------|----|

#### A. What is the ESubmission Process?

When you meet with your clients, they are often at a disadvantage when it comes to understanding their financial security for retirement. The Phoenix ESubmission Process allows you to build their retirement story chapter by chapter so your client will have the comfort to move forward and make an informed decision about purchasing the right Phoenix Annuity and Rider. And it is just one click away from your portal.

This process can be done on a laptop, desktop and tablet (portrait or landscape)

How is the story built?

Like any good story, the retirement story is built chapter by chapter. There are optional distinct workflows based your selections and how much information you need to tell the story. We encourage using the system's full capability before the EApp:

Retirement Landscape — Needs Analysis — Quick Quote — EApp

However, you have the option to skip right to the Quick Quote and EApp.

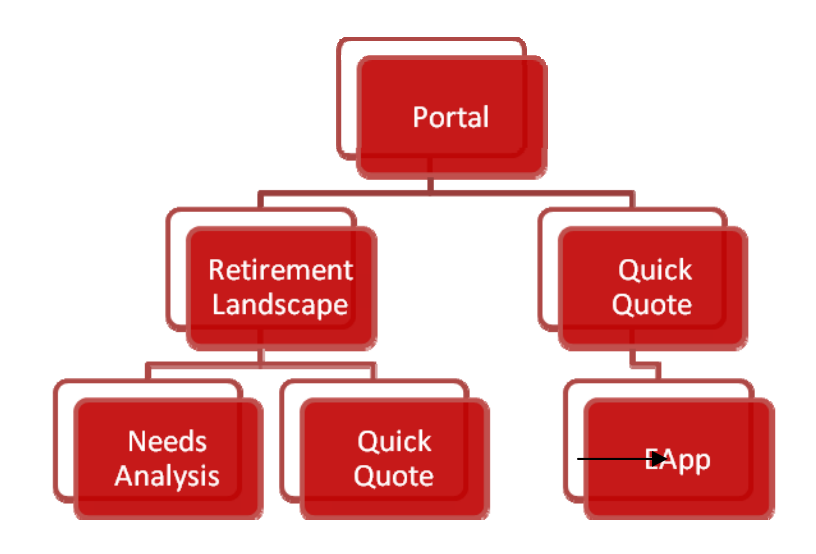

**A. Retirement Landscape:** This is a six-page presentation with questions that truly allow the agent to tell the story and set the stage to help the client understand the impact of retirement:

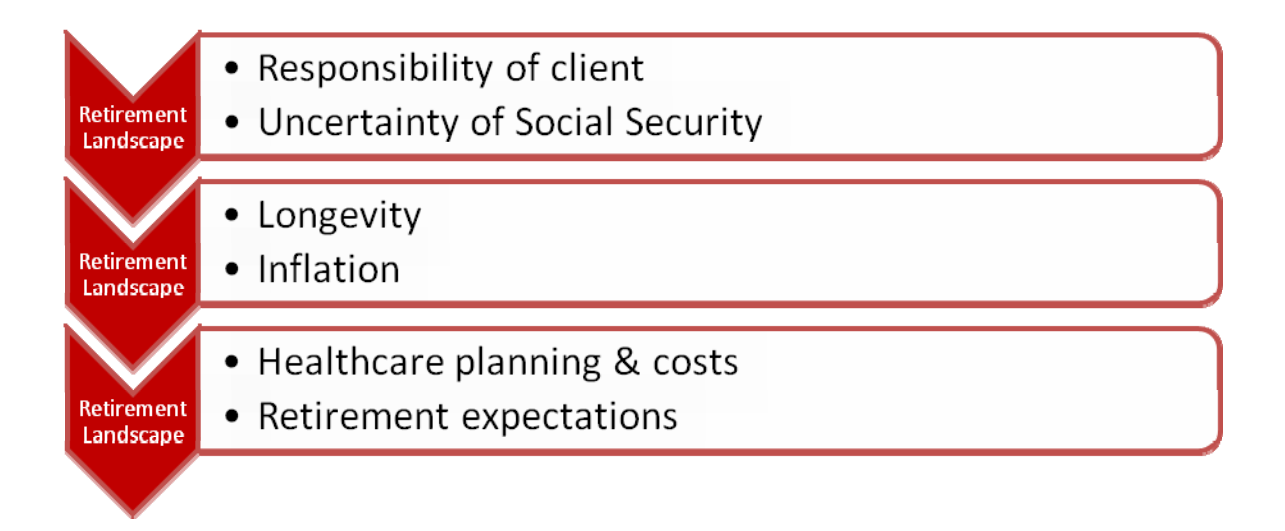

**B. Needs Analysis**: This is a short presentation with the option of answering four simple questions about your client's finances or to drill down to capture your client's finances using more detailed information:

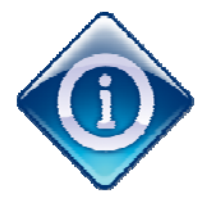

The results of the Retirement Landscape and Needs Analysis may drive which products and riders are available to the client.

**C. Quick Quote:** This is the quote that may be built from input in the Retirement Landscape and Needs Analysis. If you choose to move directly to the Quick Quote, you will be required to enter data to complete the quote. The quote has an overview of each available rider with details applicable to the riders, such as death benefit and confinement data.

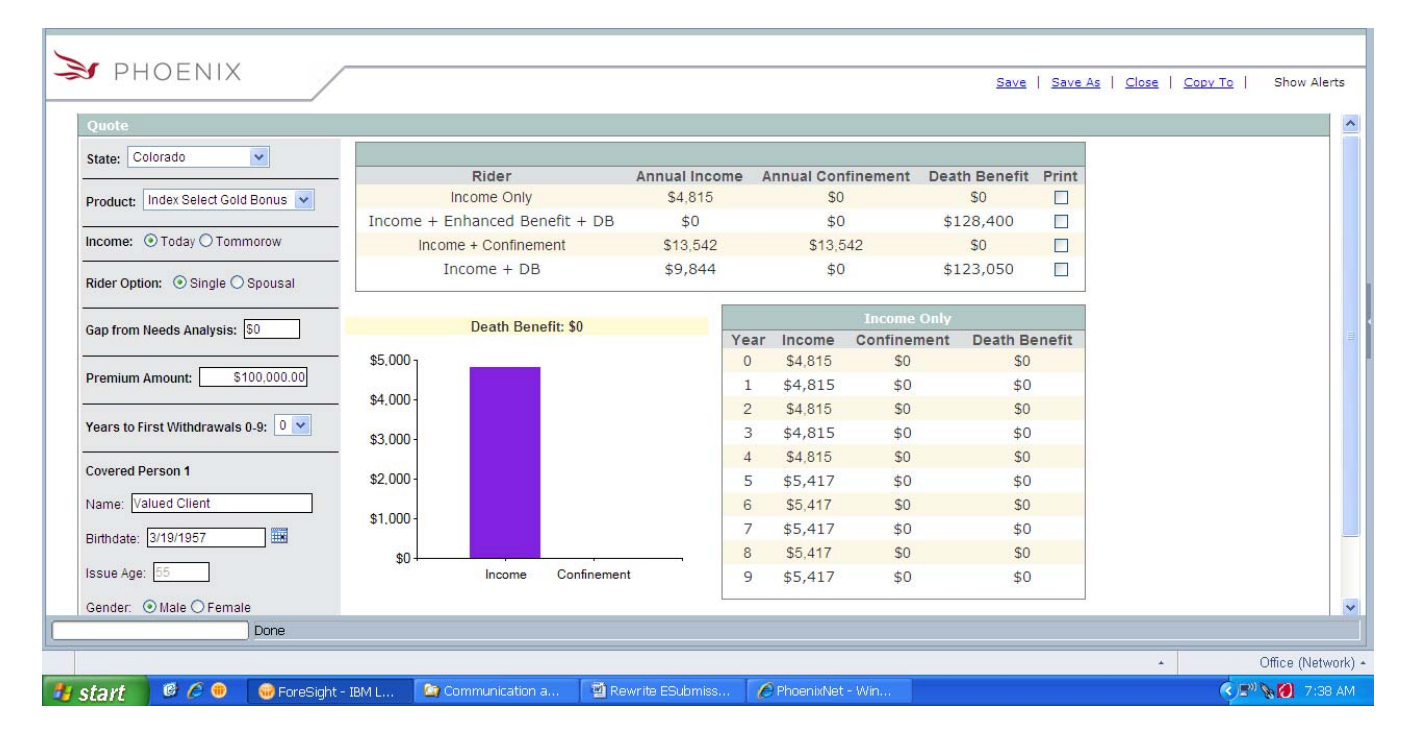

See sample on next page.

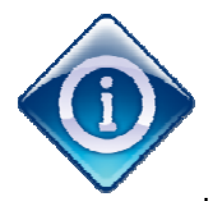

The information displayed on the Quick Quote allows you to make the best selection for your client...which leads to the EApp.

**D. EApplication:** The design of the EApp is a simple snapshot of the current Phoenix applications so there will be no learning curve with the design. With that said; however, the EApp simplifies the entire application process through an intuitive process that passes data from field to field as well as from form-to-form. It also minimizes the typical NIGO (Not In Good Order) problems that arise with paper applications because it catches errors as you move through the EApp.

### B. How does the EApp Process Work?

The information you enter into the Retirement Landscape, Needs Analysis and Quick Quote process will build a significant portion of your application depending on the amount of data captured in those three steps. Once you get into the EApp itself, you will adapt to the familiarity of the Phoenix applications.

# A. Before you begin the application...

- 1. Request a New Application based on the information learned in the Quick Quote. Just click on the product name and a list of basic required forms will display, such as the application, disclosures, etc. No need to worry about these; the system will generate them automatically when you are ready to submit the application. As you complete the application, the system will add more forms to this list automatically, based on your input. Simply click on the New Application button at the bottom of the screen. Give your application a meaning full name and prepare to be amazed.
- 2. Ink Signatures and Leave-Behind Materials: Certain forms must have ink signatures to be in good order so it makes most sense to bring paper copies with you. Those forms include 1035 exchange requests and liquidation request forms. Paper copies are available through your partner portal or on Phoenixwm. In addition, certain forms must be left behind with your client. Specifically, the rider disclosure

form must be printed in advance and brought with you to leave with the client. These rules may vary by state.

- 3. Annuity New Business Training Certification is used to validate the agent has completed the state required 4-hour CE course on Annuities and the required Phoenix Product and Legal Training for the product being submitted. If you have not, go to your portal to find out your training requirements for your state.
- 4. Annuity New Business Cover Sheet is required to provide additional firm information and details on the source of premium. It also allows you to select Systematic Withdrawals at issue and to provide any additional special instructions

# **B. Using the Eapp Successfully**

As with any software package, there are some navigation and data entry guidelines that will make this process easier for you:

- 1. <u>Navigating Screens</u> Each screen will have the following information:
- In the top left hand corner your
  - Application as named by you is displayed
- In the top right hand corner there is always:
  - Home button
  - Other Actions
  - Save
  - Save Button
- To move from page to page

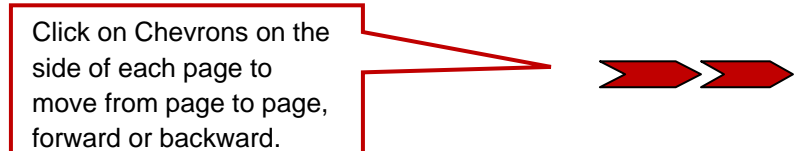

Albing the top of each screen snapshot you will find the following tabs which may be used to navigate from one area of the process to another:

| Form Entry | Signatures                                                                                                    | Finalize                                    | Continue |
|------------|----------------------------------------------------------------------------------------------------|---------------------------------------------|----------|
|            | The name of the application display in across the top of the top of top of the top of top of t | n you are working on will<br>of the screen. |          |

- Just beneath the navigation tabs there is a banner which displays the name of the product application as well as the page number. There are also two very important features on this banner:
  - OPEN Click on this and a drop down list is displayed with all of the forms currently generated. The forms in **Black** are complete and the forms in **Red** are incomplete. This is a simple way to validate any open issues you may have if the system indicates the application package is not complete.
  - This is the **Red Cloud** if you see this, it means that you have either missed a field or completed a field incorrectly. If you click on the **Red Cloud**, an error message will appear indicating the problem. To remove the error message, simply click on the **Red Cloud** a second time.

| Open | Personal Retirement Choice Annuity Application | Page 1 |
|------|------------------------------------------------|--------|
|      |                                                |        |
| Λ    |                                                |        |
|      |                                                |        |

| > PHOENIX                                                                                           | PPC app - Persona                                                                                                    | l Protection Choice                                                                                                    |                                | Home                             | Other Actions | Save | Log Off | ^ |
|----------------------------------------------------------------------------------------------------|----------------------------------------------------------------------------------------------------|----------------------------------------------------------------------------------------------------|--------------------------------|----------------------------------|---------------|------|---------|---|
|                                                                                                    | FORM ENTRY                                                                                                    | 2 SIGNATURES                                                                                                    | 3 FINALIZE                     |                                  | CONTINUE      |      |         |   |
| S OPE                                                                                               | N                                                                                                    | Annuity New Busine                                                                                                    | ss Cover Sheet                 |                                  | Page:         | 1    |         |   |
| Client & Agent<br>names will carry<br>over from Quote                                               | 🌫 рно                                                                                                    | ENIX*                                                                                                    | Annuity New                    | ' Busir<br>Cover S               | ness<br>Sheet |      |         |   |
| «                                                                                                   | Date: 0925/2012<br>Client Name: Client 1<br>Agent/Producer Name<br>IMO:<br>Best Contact Name:<br>Best Contact Phone #<br>Source of premium: ((<br>Owner premium: () | 2: Agent 1                                                                                                    | Best Contact Email:            |                                  | <u> </u>      |      |         |   |
| Source of premium<br>section is very<br>important – your<br>selections trigger the<br>correct forms | Vonter is sending a ch     1035 Exchange     CD Transfer     Money Market     Qualified Transfer     Mutual Fund     Other                                          | Phoenix will request funds Phoenix will request funds Phoenix will request funds Phoenix will request funds Phoenix will request funds Phoenix will request funds Phoenix will request funds | ; Absolute Assignment is requi | ired<br>ids<br>ids<br>ids<br>ids |               | l    |         |   |
| conectionis                                                                                         | Add a systematic w                                                                                                    | ome Benefit and begin guarantee<br>ithdrawal program at issue                                                                                                    | ed benefit withdrawals         |                                  |               |      |         |   |
|                                                                                                    | Special Instructions:<br>Phoenix Life Insurance<br>Phone: 1-800-541-0171<br>EMail: www.annuity.ne<br>Fax: 816-221-9674<br>RATE LOCK                                 | Company contact information:<br>wbusiness@phoenixwm.com                                                                                                    |                                |                                  |               |      |         |   |
|                                                                                                    | INTE LOOK                                                                                                    |                                                                                                    |                                | 8                                | 😜 Internet    |      | 1       |   |

# C. How do you navigate the EApp ?

| Navigation          | Key Stroke                                                                                                    |
|---------------------|----------------------------------------------------------------------------------------------------|
|                     |                                                                                                    |
| Movo Field to Field | Tab. Entor or Styluc                                                                                                    |
| Move Field to Field | Tab, Enter of Stylus                                                                                                    |
| Data Entry Fields   | Fields are highlighted in pink when required; fields are grayed out when they are not required                                            |
| Move Form to Form   | Click on Chevrons at top left to display list of forms                                                                                    |
| Move Page to Page   | Click on Chevrons on sides of each form                                                                                                   |
| Flyovers            | Displays over fields that may need more guidance                                                                                          |
| Missing Data        | Missing a field - it will be highlighted in pink                                                                                          |
| Incorrect Data      | Incorrect data - it will also be highlighted in pink                                                                                      |
| Additional Triggers | Questions added to the application to trigger additional forms or enable/disable fields                                                   |
| Red Cloud           | Displays on page if problem on screen – click to<br>display the fields with incorrect or missing data;<br>click again to clear the screen |
| Percentage Complete | Track your success with the counter just above the forms; it may increase as additional forms are added                                   |
| Save                | Click on the SAVE button at any time; however all of the required ancillary forms may not yet be included                                 |
| ESignatures         | ESignature form included; must be completed to use this function                                                                          |
| Submit              | Click on SUBMIT to send the completed application package to Phoenix; contract number assigned                                            |
| Complete            | This is just an indicator that the application is completed and has been submitted                                                        |
| Email Notification  | Email sent to agent indicating application received at Phoenix                                                                            |

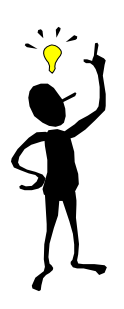

## Important Tips to Remember

- 1. If a message is blocking a field, simply click on the Red Cloud at the top of the screen and the message will disappear.
- 2. Date fields that need to be completed typically have a drop down calendar; if not, enter mm/dd/yyyy.
- 3. States are provided in drop down list for you to pick a state or you may key it in.

D. How Does the EApp Work?

The EApp is simply a snapshot of the Phoenix paper applications you are familiar with today. The most important aspects of an EApp:

- Intelligent data entry as noted above, when you enter data in one field, it flows through all of the forms and it determines which subsequent fields and forms are required
  - <u>Example 1:</u> Select Individual Ownership and only the Owner fields are highlighted in pink; all other roles are grayed out.
  - <u>Example 2</u>: Select Trust Ownership and the Certification of Trust OL4132 form will be added to the application package as a requirement.
- State Specific Forms the system is designed to generate the applicable forms based on the state in which the application is signed so you will never receive the incorrect for.
- **Built-in error messages** if you enter incorrect information, an error message will pop up and the field will remain pink

- **Typical Application Package** every package will differ based on data entered; however every package will include the following:
  - ✓ Cover Page
  - ✓ Application
- ✓ Client ID Verification form
- ✓ Suitability Questionnaire form
- ✓ Ancillary forms based on input (Trust Verification, 1035 Exchange, IRA Rollover, Systematic Withdrawals, etc)
- ✓ Instruction Page provides list of any outstanding requirements that

| 🌫 РНОЕ                                         | NIX       | PPC app - Personal P                                                | rotection Choice                                                                                                |                                                             |                                            |                                                                |                                      | Home                          | Other Ac                     | tions           | Save | Log Off | 1 |
|------------------------------------------------|-----------|---------------------------------------------------------------------|----------------------------------------------------------------------------------------------------|-------------------------------------------------------------|--------------------------------------------|----------------------------------------------------------------|--------------------------------------|-------------------------------|------------------------------|-----------------|------|---------|---|
|                                                | 1 FOR     |                                                                     | 2 SIGNATURES                                                                                                    |                                                             | 3                                          | FINALIZE                                                       |                                      |                               | CON                          | TINUE           | )    |         |   |
| Valued Client's                                | 😆 OPEN    |                                                                     |                                                                                                    |                                                             |                                            |                                                                |                                      |                               |                              |                 |      |         |   |
| name, date of<br>birth & gender<br>were passed | JPY       | ≽ <b>f</b> phoenix*                                                 | PHL Variable Insurance Company (<br>Regular Mail: PO Box 8027, Boston A<br>Overnight Mail: 30 Dan Rd., Suite 80 | ( <b>Phoenix)</b><br>/A 02266-8027<br>(27, Canton MA 020    | 21-2809                                    |                                                                | Personal<br>A                        | Protectio<br>nnuity Ap        | n Choice<br>plication        |                 |      |         |   |
| from Quick                                     | Pri       | int and use black ink. Any chang                                    | es must be initialed by the Owner.                                                                              |                                                             |                                            |                                                                |                                      |                               |                              |                 |      |         |   |
| Quote                                          | S         | ection 1 - Owner Information                                        | NOTE: Ow<br>indicate na<br>and Ackno                                                                            | wher and Annuitar<br>ame of Trust and T<br>wiedgement of Tr | nt must be t<br>fax ID to be<br>ust Agreem | ne same for all type<br>used for tax reportin<br>ent - OL4132. | is of IRAs. If ov<br>ng purposes and | vnership type<br>i complete ( | is a Trust,<br>Certification |                 |      |         |   |
|                                                |           | eck one: Individual<br>Joint (Non-Qualified<br>Trust (Non-Qualified | Only)<br>Only) (Trust must be for the benefit                                                                   | of the Annuitant                                            | ) Date Trus                                | Established                                                    |                                      |                               |                              |                 |      |         |   |
|                                                | Na        | me (First, Middle, Last)<br>alued Client 1                          |                                                                                                    |                                                             | Sex M                                      | Date of Birth (mm/d                                            | 1d/yyyy) Social 1                    | Security Numb                 | oer/Tax ID                   |                 |      |         |   |
|                                                | Re        | lationship to Annuitant Self                                        |                                                                                                    |                                                             | ¥                                          | Birth State                                                    | Birth C                              | ountry                        |                              |                 |      |         |   |
|                                                | Na        | me of Trust                                                         |                                                                                                    |                                                             |                                            |                                                                | 05                                   |                               |                              | <b>&gt;&gt;</b> |      |         |   |
|                                                | Na        | me of Trustee(s) (First, Middle, Last)                              |                                                                                                    |                                                             |                                            |                                                                |                                      |                               |                              |                 |      |         |   |
| If Joint Owner is                              | Re        | sidence Street Address (include Apt #                               | )                                                                                                    | City                                                        |                                            |                                                                | State ZIP                            | Code                          |                              |                 |      |         |   |
| added as a                                     | Pre       | eferred Phone #                                                     | Email Address                                                                                                   | Inartiord                                                   |                                            |                                                                |                                      | 0102                          |                              |                 |      |         |   |
| Covered Person in                              |           | ection 2 - Joint Owner Inform                                       | nation <i>(if any</i> )                                                                                         |                                                             |                                            |                                                                |                                      |                               |                              |                 |      |         |   |
| Quote his data                                 | Na        | me (First, Middle, Last)                                            |                                                                                                    |                                                             | Sex M                                      | Date of Birth (mm/d                                            | dd/yyyy) Social 3                    | Security Numb                 | oer/Tax ID                   |                 |      |         |   |
|                                                | Re        | atued Client 2                                                      |                                                                                                    | 1                                                           | F                                          | 01/01/1942<br>Birth State                                      | 874-65<br>Birth C                    | -6932<br>ountry               |                              |                 |      |         |   |
| will also be                                   | Ba        | spouse                                                              | A                                                                                                    | City                                                        | Y                                          | СТ                                                             | State 7IP                            | Code                          |                              |                 |      |         |   |
| passed                                         | 11        | Main St                                                             | ,                                                                                                    | Hartford                                                    |                                            |                                                                | CT V                                 | 06102                         |                              |                 |      |         |   |
| •                                              | Pre<br>(8 | eferred Phone #<br>88 ) 888 - 8888                                  | Email Address                                                                                                   |                                                             |                                            |                                                                |                                      |                               |                              |                 |      |         |   |
|                                                | s         | ection 3 - Annuitant Informat                                       | ion If different                                                                                                | from the Owner r                                            | amed in Se                                 | ction 1.                                                       |                                      |                               |                              |                 |      |         |   |
|                                                | Na        | me (First, Middle, Last)                                            |                                                                                                    |                                                             | Sex M                                      | Date of Birth (mm/d                                            | dd/yyyy) Social S                    | Security Numb                 | per/Tax ID                   |                 |      |         |   |
|                                                | Bir       | th State                                                            |                                                                                                    | 0                                                           | Birth Countr                               | y                                                              |                                      |                               |                              |                 |      |         |   |
|                                                | Re        | sidence Street Address (include Apt #                               | )                                                                                                    | City                                                        | <u>.</u>                                   |                                                                | State ZIP                            | Code                          |                              |                 |      |         |   |
|                                                | Pre       | eferred Phone #                                                     | Email Address                                                                                                   |                                                             |                                            |                                                                |                                      |                               | 1                            |                 |      |         |   |
|                                                | C         | )                                                                   |                                                                                                    |                                                             |                                            |                                                                |                                      | -                             |                              |                 |      |         |   |

- Instructions Page every application will generate an Instructions Page once everything is completed. The instructions page will specify any outstanding requirements that will be needed to complete your application to Phoenix, as well as phone numbers to call with questions and mailing address. Examples of outstanding requirements include payments and any forms requiring ink signatures, such as 1035 request forms.
- **Disclosures & Privacy Notice** These required forms will be generated automatically as part of the package. You may also email these if the client esigns the authorization.
- **Buyers Guide** This will be generated automatically based on the state (Kentucky and Wisconsin have their own Buyers Guides and VT has an additional supplement).
- **Saving the EApp** You can save your application at any time during the data entry process, but understand that it may not be complete.

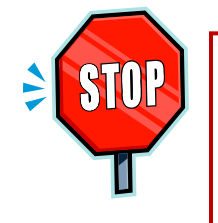

You may not have all of the required forms you need, if you save and print before your app entry job is completed.

It is important to remember that forms are triggered by the information you enter.

### E. Walking Through the Application Process

The EApp is simply a snapshot of the Phoenix applications and, now here is the best part – all required forms in addition to the application also have rules and edits built in to help you complete them correctly and minimize any NIGO situations. Each form will prevent you from skipping a field or entering incorrect data.

# Let's walk through how these ancillary forms are generated:

| Form       | Field                                       | Form Generated                                             | Reason                                                               | Electronic or<br>Paper                                         |
|------------|---------------------------------------------|------------------------------------------------------------|----------------------------------------------------------------------|----------------------------------------------------------------|
|            |                                             |                                                            |                                                                      |                                                                |
| Cover Page | Cover Page Product Product Disclosure Requi |                                                            | Required form for client                                             | Either works<br>based on client<br>needs                       |
|            |                                             |                                                            |                                                                      |                                                                |
| Cover Page | Source of<br>Premium                        | 1035 Exchange, CD<br>Transfer, Redemption,<br>IRA Rollover | Form is generated<br>based on which source<br>is checked             | Each form must<br>be paper for wet<br>signature                |
|            | <b>a</b>                                    |                                                            |                                                                      |                                                                |
| Cover Page | Systematic<br>Withdrawal                    | Systematic Withdrawal                                      | Begin withdrawals at<br>issue                                        | Electronic                                                     |
|            |                                             |                                                            |                                                                      |                                                                |
| App Sec 2  | Ownership                                   | Agreement                                                  | If Trust is selected                                                 | Electronic                                                     |
|            |                                             |                                                            |                                                                      |                                                                |
| App Sec 7  | Rider                                       | Rider disclosures                                          | If one of the rider is elected                                       | Either works<br>based on client<br>needs                       |
|            |                                             |                                                            |                                                                      |                                                                |
| App Sec 9  | Plan Type                                   | Non-Qual – 1035<br>Exchange<br>Qualfied – IRA Rollover     | If either Non-Qualified<br>or IRA<br>Rollover/Transfer is<br>checked | Each form must<br>be paper for wet<br>signature                |
|            |                                             |                                                            |                                                                      |                                                                |
| App Sec 12 | Replacement                                 | State Specific and<br>Internal/External<br>Replacements    | If either Replacement question is checked yes                        | Refer to<br>Replacement<br>Rules for your<br>state             |
|            |                                             |                                                            |                                                                      |                                                                |
| App Sec 16 | Disclosure                                  | All applicable forms are generated                         | Required for client                                                  | Either works<br>based on client<br>needs                       |
|            |                                             |                                                            |                                                                      |                                                                |
| Client ID  | Verification of<br>Trust                    | Agent Instruction Page                                     | Provides list of ancillary<br>documents required for<br>trust        | Paper for agent<br>to follow up on<br>specific<br>requirements |
|            |                                             |                                                            |                                                                      |                                                                |
|            |                                             |                                                            |                                                                      |                                                                |

F. Printing the ESubmission Documents

# A. Print Capability - Retirement Landscape, Needs Analysis & Quick Quote

There is a printer icon in the top right hand corner of each screen. You can click on the Print icon at any time during the process.

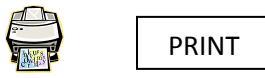

## B. Print Capability – EApp

Click on App Info and a dropdown will display. Click on Display/Print PDF and a list of documents (see next page) will display allowing you to select specific forms or select all and print the entire package.

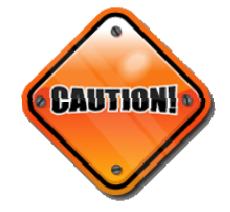

Before you decide to print your documents, please keep in mind that you may not have all of the required forms. It is important to remember that forms are triggered by the information you enter.

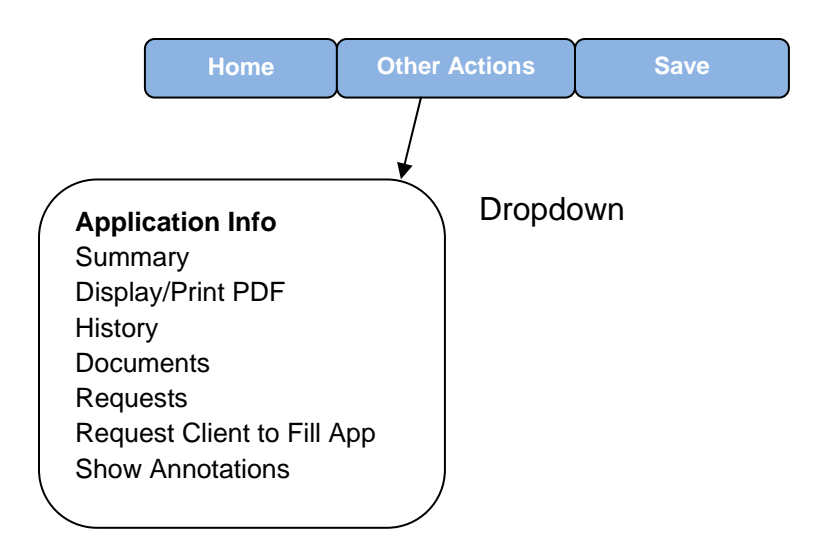

Click on Display/Print PDF to show a variation of the next page. It will vary based on the data you enter and the forms required. You may print the entire pdf package or just a portion of this list.

| >> PHOENIX           |                                     |                                                                                                    |     |                             |
|----------------------|-------------------------------------|----------------------------------------------------------------------------------------------------|-----|-----------------------------|
|                      |                                     |                                                                                                    |     |                             |
|                      | Print Se                            | lected Documents Back to Applicat                                                                                                    | ion | 1                           |
|                      | Application PDF                     | Annuity New Business Training Certification,<br>Annuity New Business Cover Sheet, Personal<br>Protection Choice Application, Customer<br>Identification Verification Form, Annuity<br>Suitability Questionnaire, E-Signature<br>Consent Form for Owner, E-Signature<br>Consent Form for Agent, Personal Income<br>Annuity and Personal Protection Choice<br>Disclosure Document, HIPAA Form, Combo<br>Rider Disclosure, Income, Care and Family<br>Today Tables, Notice of Information<br>Practices, Buyers Guide to Equity Indexed<br>Annuities, Privacy Commitment Statement | • • |                             |
|                      | Application Form                    | Print Only - Annuity New Business Contract<br>Instruction Page                                                                                                    | 4   |                             |
|                      | Optional Form                       | Customer Identification Verification Form -<br>Annuitant                                                                                                    |     |                             |
|                      | Optional Form                       | Certificate of Trust Agreement                                                                                                    |     | 5                           |
|                      | Optional Form                       | Certficate of Deposit (CD) Transfer                                                                                                    |     |                             |
|                      | Optional Form                       | Non-Qualified Transfers                                                                                                    |     | Internet                    |
| 🦺 start 🛛 🧉 🥟 🔴 Prir | nt Pdf - Windo 😡 Mail - Inbox - IBM | 1 📓 ESubmission Trai 📓 Document1 - Micr                                                                                                    |     | 🤇 🙊 🔌 💊 😫 🐴 😫 🙋 😻 🔤 7:56 AM |

#### G. ESignature Process

When the application is 100% complete, you can click on the Signatures tab to access the ESignatures (ESign) segment of the process. Not everyone is familiar with the ESign process, so be prepared to explain it to your clients and reassure them.

### 1. What is an ESignature

An ESignature is a unique electronic verification of a person's identification that is added to a document prepared on a computer. It is in an electronic format that is legally equivalent to a manually-signed signature on a paper document. It confirms its affiliation with a natural person – representing a legal person. Use of the ESignature ensures authenticity of the electronic document and confirms the signatory's identity.

### 2. How does the EApp ESign work?

When you complete the application and all of the ancillary forms and the system indicates that you have completed the process – 100% complete, you can begin the EApp process by clicking on Signatures on the top of the page.

When you have successfully completed the application package, the following screen will display:

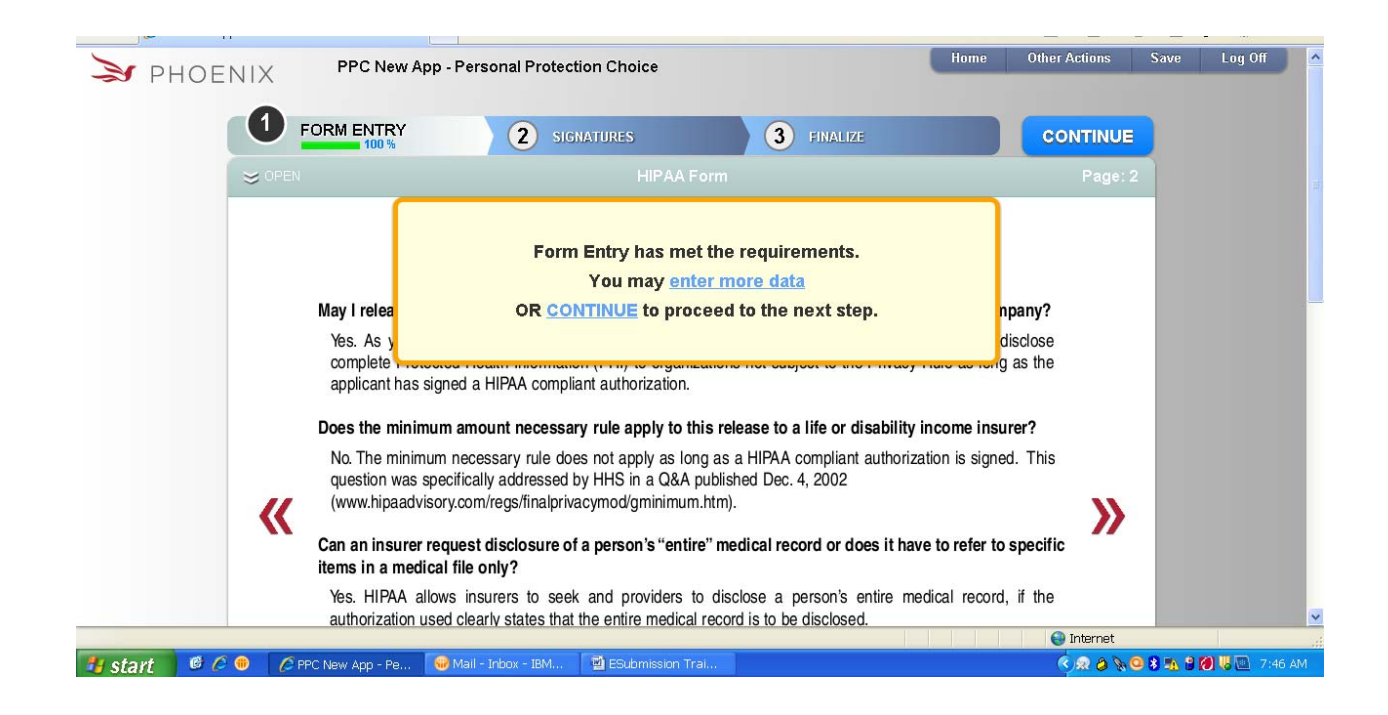

As the message indicates, you can proceed to the next step, Electronic Signature, or you can enter more data, make changes, etc. Simply click on either message to move forward.

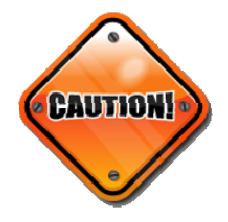

It is important to note that the application will be locked once you decide to use E-Signature and no changes are allowed after signing. The Electronic Signature screen is displayed. In addition to selecting the ESign option, you will also have access to several documents outlining federal regulations concerning this process. You should ensure that your client has an opportunity to review or print these to keep.

| > PHOENIX                                                                          |                                                                                                    | Back to Application |
|------------------------------------------------------------------------------------|----------------------------------------------------------------------------------------------------|---------------------|
|                                                                                    | Electronic Signatures                                                                                                    |                     |
| if y<br>electroni<br>• Internet.<br>• Mirimum<br>• Veb bro<br>Pad Sat<br>• 120MB c | This application will be locked upon making these choices. No changes can be made after signing.<br>Use E-Signature<br>use the Signatures in this application will be collected<br>cally. Please read the Federal Regulations and Definitons. Please mate sure all<br>parties are equipped with these system requirements:<br>Access<br>Screen Resolution 1024 x 768<br>waer. Internet Explorer 6+, Frefox 2+, Safari 3+, Google Chrome, Apple's<br>ware. Internet Explorer 6+, Frefox 2+, Safari 3+, Google Chrome, Apple's<br>r HAM, Cookies Enabled. |                     |
|                                                                                    | Federal Regulations and Definitions                                                                                                    |                     |
|                                                                                    | ELECTRONIC SIGNATURES IN GLOBAL AND NATIONAL COMMERCE ACT (ESIGN)                                                                                                    |                     |
|                                                                                    | UNIFORM ELECTRONIC TRANSACTIONS ACT (UETA)                                                                                                    |                     |
|                                                                                    | Implementation of the Government Paperwork Elimination Act                                                                                                    |                     |
| There are very important                                                           | Digital Signature and Electronic Authentication Law (SEAL)                                                                                                    |                     |
| documents that should<br>be reviewed concerning<br>this electronic signing         | © 2012 Insurance Technologies, LLC. All Rights Reserved.                                                                                                    |                     |
| process.                                                                           | 134689472286569344/eSian/UseESianature                                                                                                    |                     |

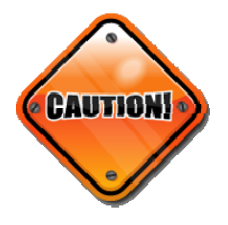

If you choose to use the ESign process, all of the signatures in the application package will be collected electronically. If you decline the ESign process, all of the signatures must be collected manually on a paper copy of the application package. You need to understand the rules associated with ESign before you move forward. In order to use the ESign process, each user must have the following system requirements:

- Internet access
- Valid email address
- Minimum screen resolution 1024 x 768
- Web browser: Internet Explorer 6+, Firefox 2+, Safari 3+
- Google Chrome, Apple iPad Safari
- 128MB of RAM, Cookies enabled
- 3. Things to remember about ESign:
- You may elect either the 'Sign Now' or 'Sign Later' option. The Sign Now option allows you and your client to sign the forms using the touch screen on your electronic tablet or a mouse. The Sign Later option may be used to request the electronic signature via email request.
- If there is more than one person on the application, including multiple trustees, signatures are required for all parties. At least one valid email must be provided to use ESign and receive the package. If you are completing the application and plan to use the ESign process, be sure that all of the parties are available.

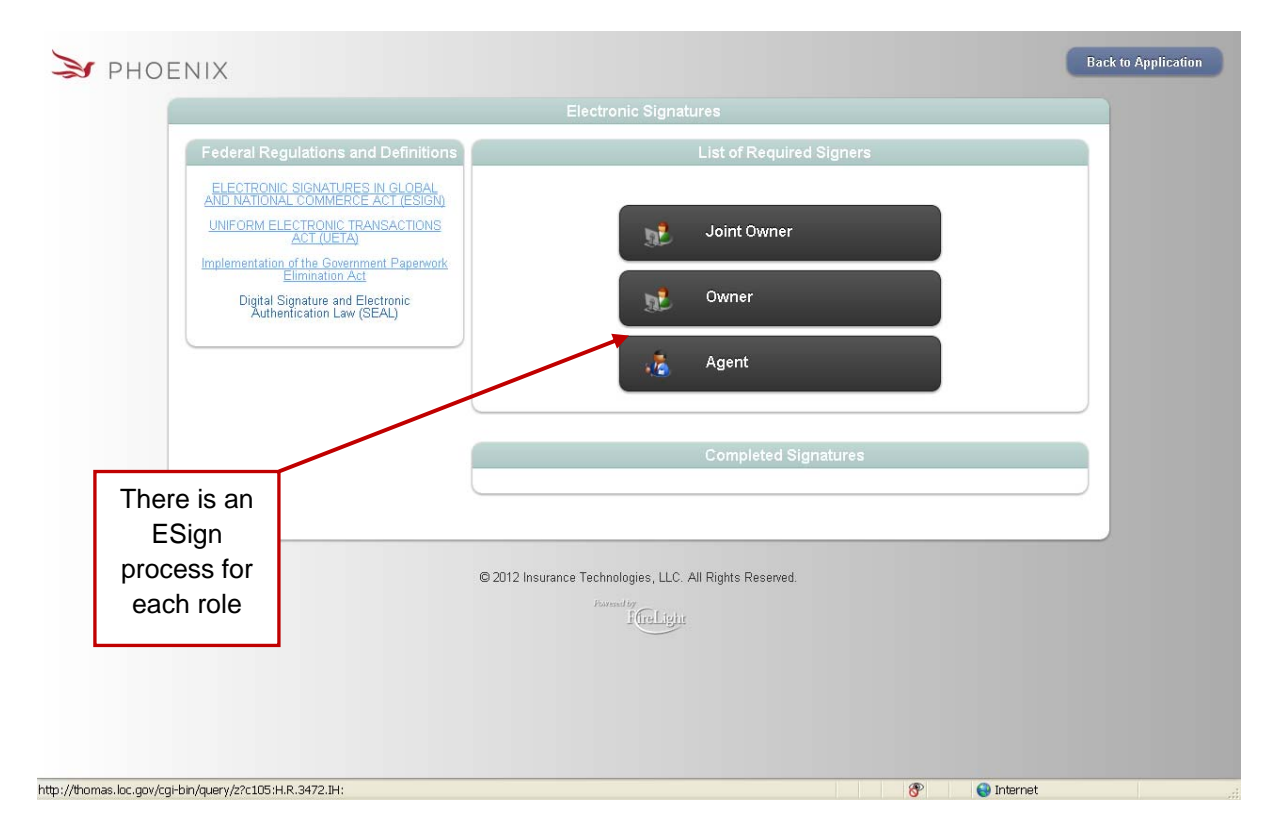

| ≫ PHOENIX                                                                                                    |                                                                                     | Back to Application |
|----------------------------------------------------------------------------------------------------|-------------------------------------------------------------------------------------|---------------------|
|                                                                                                    |                                                                                     |                     |
| Pie                                                                                                    | ase indicate below the method you would like to use to obtain the client signature. |                     |
|                                                                                                    | 📌 Send Email Request 🧃 Sign Now                                                     |                     |
|                                                                                                    | © 2012 Insurance Technologies, LLC. All Rights Reserved.                            |                     |
| The next step is to choose to<br>Sign Now or to send an Email<br>Request where the paper<br>applications will be signed at<br>a later time. |                                                                                     |                     |
|                                                                                                    |                                                                                     | Internet            |

| ≫ PHOENIX                                         |                               |                                     | Back       | to Application |
|---------------------------------------------------|-------------------------------|-------------------------------------|------------|----------------|
|                                                   | Agent Iden                    | tification Verification             |            |                |
|                                                   | Agent ID:                     | 123654789                           |            |                |
|                                                   | Client Iden                   | tification Verification             |            |                |
|                                                   | Form of Identification:       | Passport                            |            |                |
|                                                   | ID Issue State:               | Kentucky                            |            |                |
|                                                   | Country of Passport:          | United States of Ame                |            |                |
|                                                   | ID Number:                    | 456997                              |            |                |
|                                                   | Name:                         | Valued Client 2                     |            |                |
| All of these fields will be                       | Last 4 Digits of SSN:         | 6321                                |            |                |
| prefilled from the                                | Birth Date:                   | 1/1/1940                            |            |                |
| application and Suitability                       | Email Address:                | valuedclient@email.com              |            |                |
| Questionnaire – click<br>Verified to complete the | Verifie                       | d 🖉 Cancel                          |            |                |
| ESign process.                                    | @ 2042 L                      |                                     |            |                |
|                                                   | © 2012 insurance rechi<br>Por | nologies, LLC. All Rights Reserved. |            |                |
|                                                   |                               | FfreLight                           |            |                |
|                                                   |                               |                                     |            |                |
|                                                   |                               |                                     |            |                |
|                                                   |                               |                                     |            |                |
|                                                   |                               |                                     |            |                |
|                                                   |                               |                                     |            |                |
|                                                   |                               |                                     | S Internet |                |

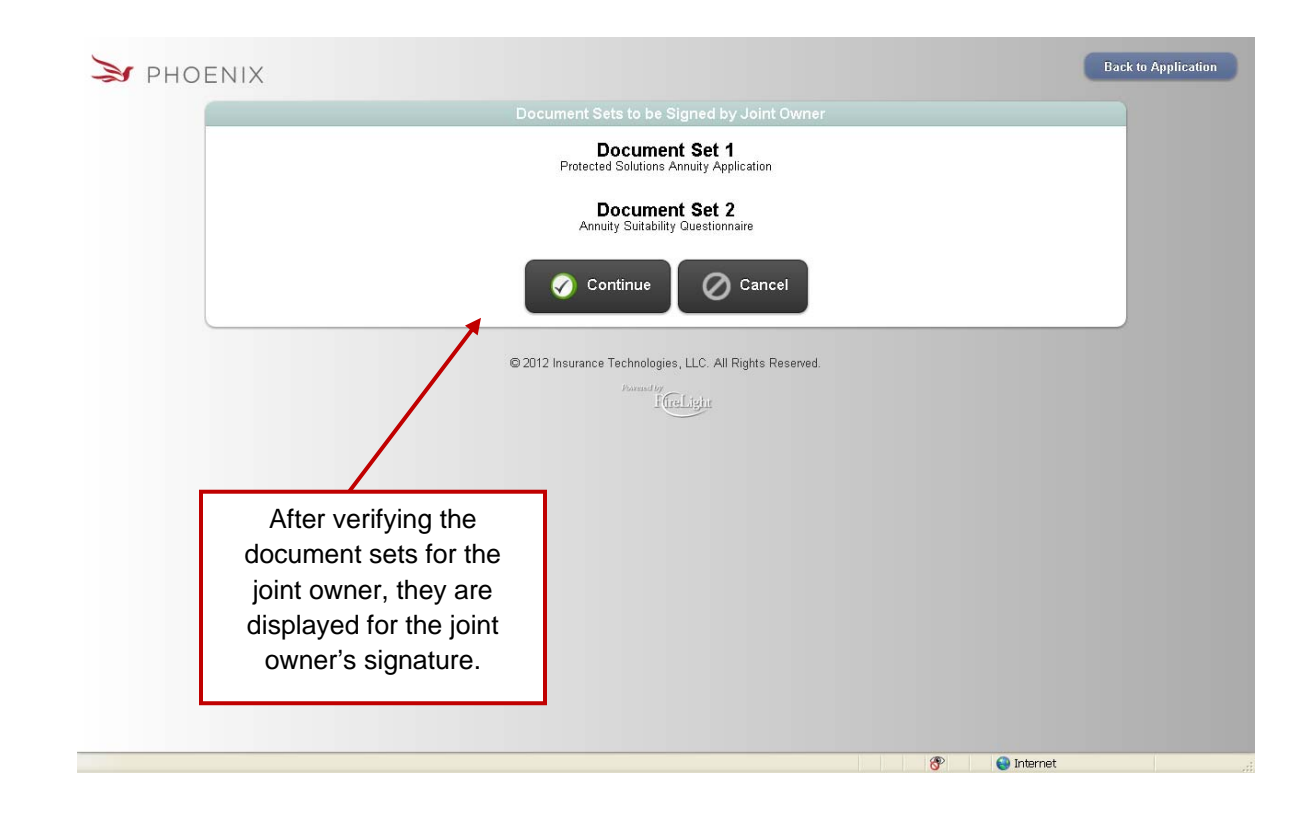

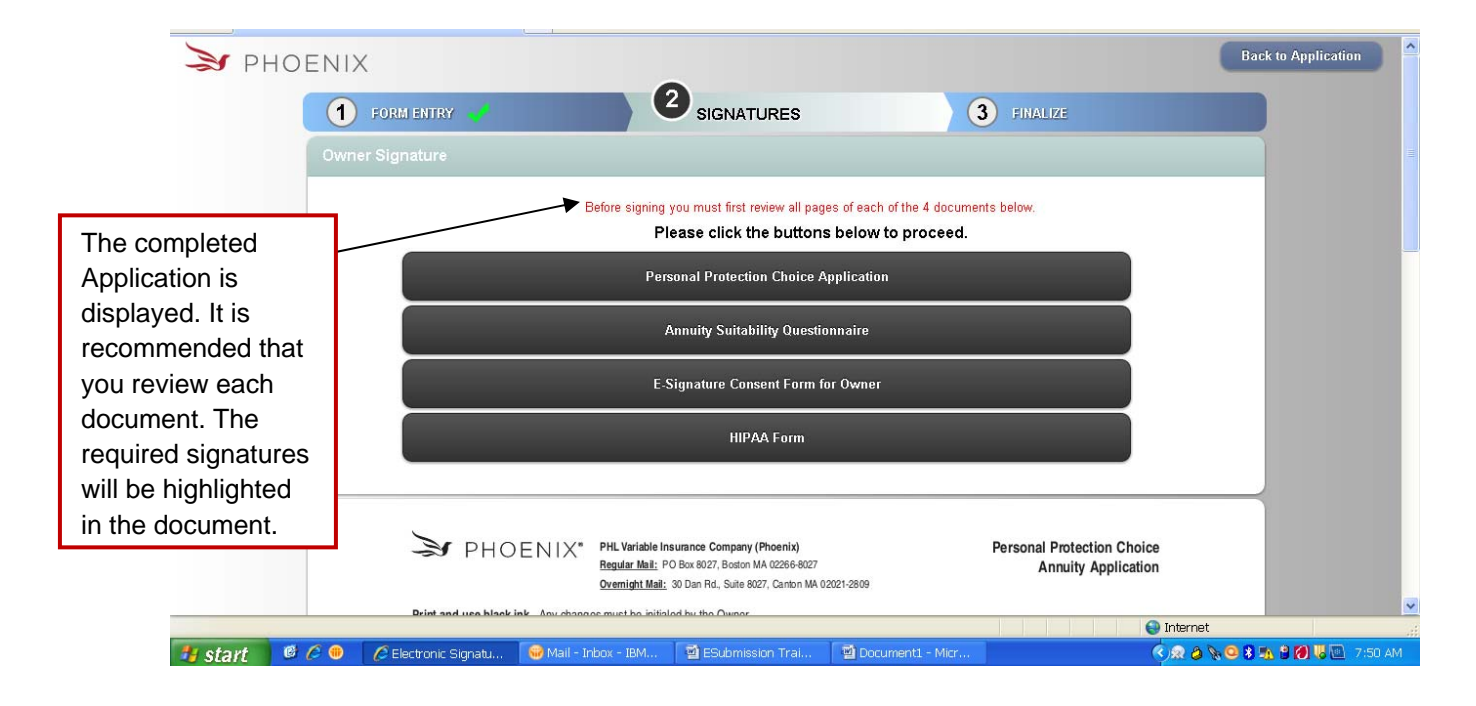

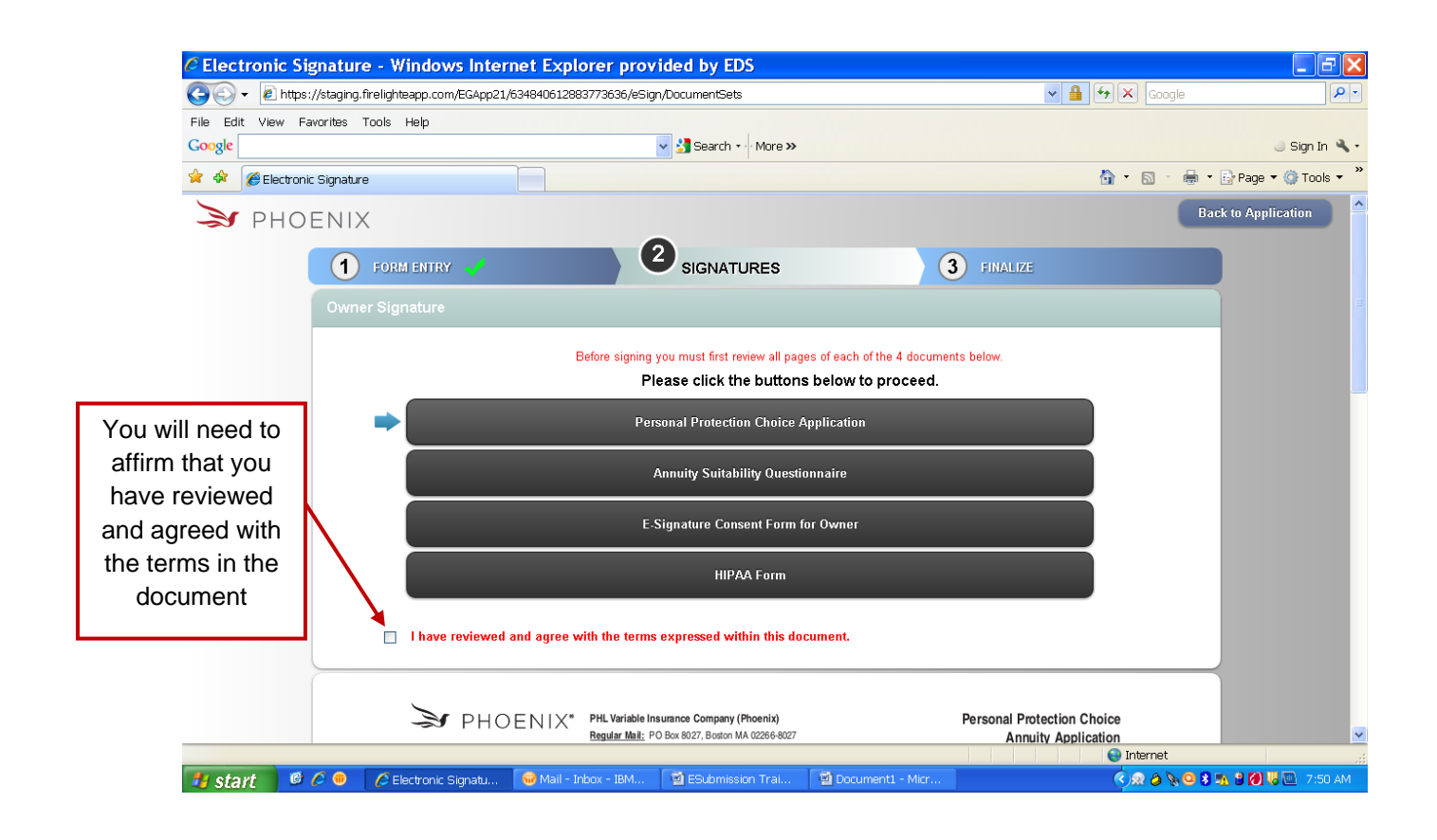

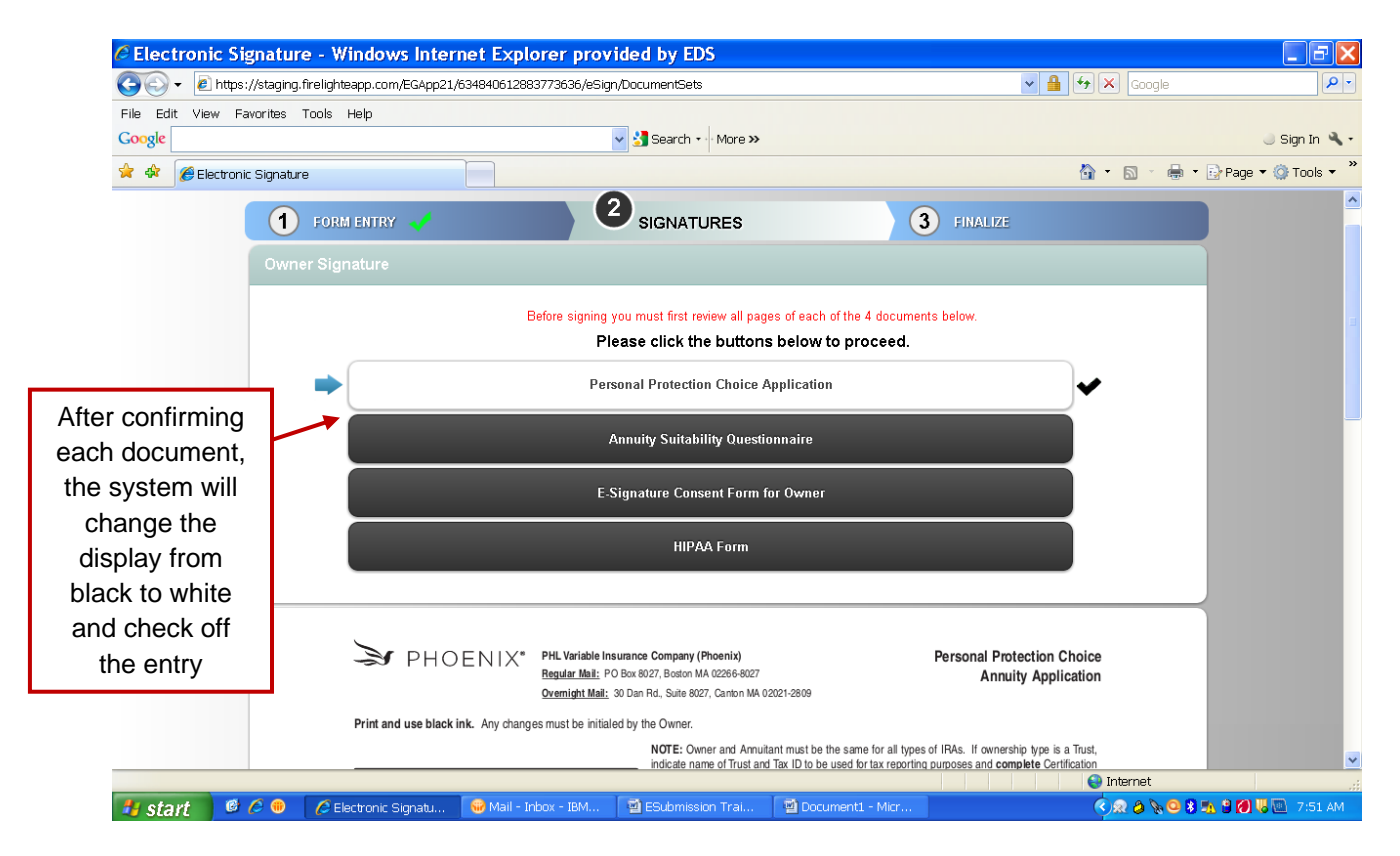

| C Electr           | onic Signature - Windows Internet Explorer provided by EDS                                                                                  |                                  |
|--------------------|----------------------------------------------------------------------------------------------------|----------------------------------|
| <b>GO</b> -        | 🔊 https://staging.firelighteapp.com/EGApp21/634840612883773636/eSign/DocumentSets                                                           | Google                           |
| File Edit          | View Favorites Tools Help                                                                                                    |                                  |
| Google             | V Search V More >>                                                                                                    | In 🌂 •                           |
| 🚖 🕸 👔              | Electronic Signature                                                                                                    | 🐴 🔹 🔝 🔹 🖶 🕈 🔂 Page 🕶 🎯 Tools 🕶 🎽 |
|                    | 1 FORM ENTRY V 2 SIGNATURES 3 FINALIZE                                                                                                    | <u>^</u>                         |
|                    | Owner Signature                                                                                                    |                                  |
|                    | Before signing you must first review all pages of each of the 4 documents below.<br>Please click the buttons below to proceed.              |                                  |
|                    | Personal Protection Choice Application                                                                                                    |                                  |
|                    | Annuity Suitability Questionnaire                                                                                                    | ✓                                |
| When you hav       | E-Signature Consent Form for Owner                                                                                                    |                                  |
| successfully verif | the                                                                                                    |                                  |
| Sign box will app  | ear 🔶 🥳 Sign 🕞 Cancel                                                                                                    |                                  |
|                    | PHOENIX <sup>®</sup> Phoenix Life Insurance Company<br>PHL Variable Insurance Company<br>Phoenix Life and Annuity Company<br>Medical Inform | lease<br>nation                  |
|                    | THIS AUTHORIZATION COMPLIES WITH THE HIPAA PRIVACY RULE                                                                                     |                                  |
| AL of a K          | 🖉 🖉 🖉 🖉 Electronic Simoth 🔗 Mail - Johny - IBM 🔤 ESchmission Trai 🔤 Dogumenti - Mirr                                                        |                                  |

Once the Client has "signed" the document, the full name and city must be entered, the client may sign on the screen and the I Consent button must be clicked to complete the signature process.

| D P     | HOENIX                          |                                   |                            |                 |                             |
|---------|---------------------------------|-----------------------------------|----------------------------|-----------------|-----------------------------|
|         | 1 FORM ENTRY 🧹                  | 2 SIGNATU                         | RES                        | 3 FINALIZE      |                             |
|         |                                 | Capture Ele                       | ctronic Signature          |                 |                             |
|         | Signer Full Name:               | Client 1                          | City: Bo                   | pulder          |                             |
|         | State                           | Colorado                          | Today's Date: 9/2          | 24/2012         |                             |
|         |                                 | Sign on this pad to               | o override the text script |                 |                             |
|         |                                 | Clie                              | ent 1                      |                 |                             |
|         | I Cons                          | ent 🗙 I Decline                   | Cancel                     | Clear Signature |                             |
|         |                                 |                                   |                            |                 | Se Internet                 |
| 🦺 start | 🧭 🖉 🐵 🛛 🌈 On-Site Signature 🛛 😔 | Mail - Inbox - IBM 🛛 📓 ESubmissio | n Trai 🛛 🗃 Document1       | 1 - Micr        | 🔇 🙊 🔌 😒 😫 🥦 😫 🙋 😻 🛄 7:52 AM |

| 🌫 рн                                                                                                    | OENIX       | PPC New App - F                                                                                                    | Personal Protection                                                                                                    | I Choice                                                                                                    |                                                                                                    | Home                                                                                                    | No feeds<br>Feeds pro | detected on this page (Alt+J)<br>wide updated website content |
|----------------------------------------------------------------------------------------------------|-------------|----------------------------------------------------------------------------------------------------|----------------------------------------------------------------------------------------------------|----------------------------------------------------------------------------------------------------|----------------------------------------------------------------------------------------------------|----------------------------------------------------------------------------------------------------|-----------------------|---------------------------------------------------------------|
|                                                                                                    | 1 FOR       | RM ENTRY 🚽                                                                                                    | 2 SIGNAT                                                                                                    | ures 🧹                                                                                                    | 3 FINALIZE                                                                                                    |                                                                                                    | ONTINUE               |                                                               |
|                                                                                                    | 😆 OPEN      |                                                                                                    |                                                                                                    |                                                                                                    |                                                                                                    |                                                                                                    |                       |                                                               |
|                                                                                                    |             | DH PH                                                                                                    | O E N <b>Finish</b> ed                                                                                                    | 1 2 of 3 Steps. P                                                                                                    | <b>Training Ce</b>                                                                                                    | Busin <mark>ess</mark><br>ertification                                                                                                    |                       |                                                               |
|                                                                                                    |             | Re                                                                                                    | quired in states tha<br>have ado                                                                                                    | t adopted the 2010<br>oted an annuity tra                                                                                          | ) Version of the Model L<br>aining requirement.                                                                                                    | aw or                                                                                                    |                       |                                                               |
|                                                                                                    | "           | Phoenix is required<br>certify that you have of<br>to reject the applicat<br>Phoenix Product/Legs<br>submitting a case for<br>Phoenix at 1-800-417 | to independently con<br>completed training which<br>on. Please note that th<br>I Training is product spe<br>that particular annuity pr<br>4769 for assistance. | firm that any state r<br>is required and we de<br>the annuity training pro-<br>cific. You must be train<br>roduct. If you are unsu | equired training is complete<br>termine you have not, Phoenis<br>vided by your state is a gene<br>led on each annuity product th<br>re of your state's training requ | ed prior to sale. If you<br>x may be legally required<br>pric CE class. However,<br>hat you have sold prior to<br>irrements, please contact | »                     |                                                               |
| By checking below, I acknowledge that I have completed the state required annuity training and, if applicable, the Product<br>Training and Legal Training for the products I am applying, including the question and answer portion of the training prior to<br>soliciting an application. |             |                                                                                                    |                                                                                                    |                                                                                                    |                                                                                                    |                                                                                                    |                       |                                                               |
|                                                                                                    |             | I have com                                                                                                    | lated the state rea                                                                                                    | uired annuity train                                                                                                    | ing Product Training ar                                                                                                    | nd Legal Training (if                                                                                                    | ) Internet            |                                                               |
| 🐮 start                                                                                                    | 🙆 🤌 🌐 🌈 PPC | )New App - Pe 🛛 🛞 N                                                                                                    | lail - Inbox - IBM 🛛 🖉                                                                                                    | ESubmission Trai                                                                                                    | Document1 - Micr                                                                                                    | (                                                                                                    | < ର ଓ ଓ ଓ             | 🐴 🖁 🗭 🐫 🛄 7:53 AM                                             |

When all of the documents have been esigned, the system will return to the beginning of the application indicating that you are nearly finished with the application. Once you click on Continue, the following screen will display allowing you to complete the eApp process.

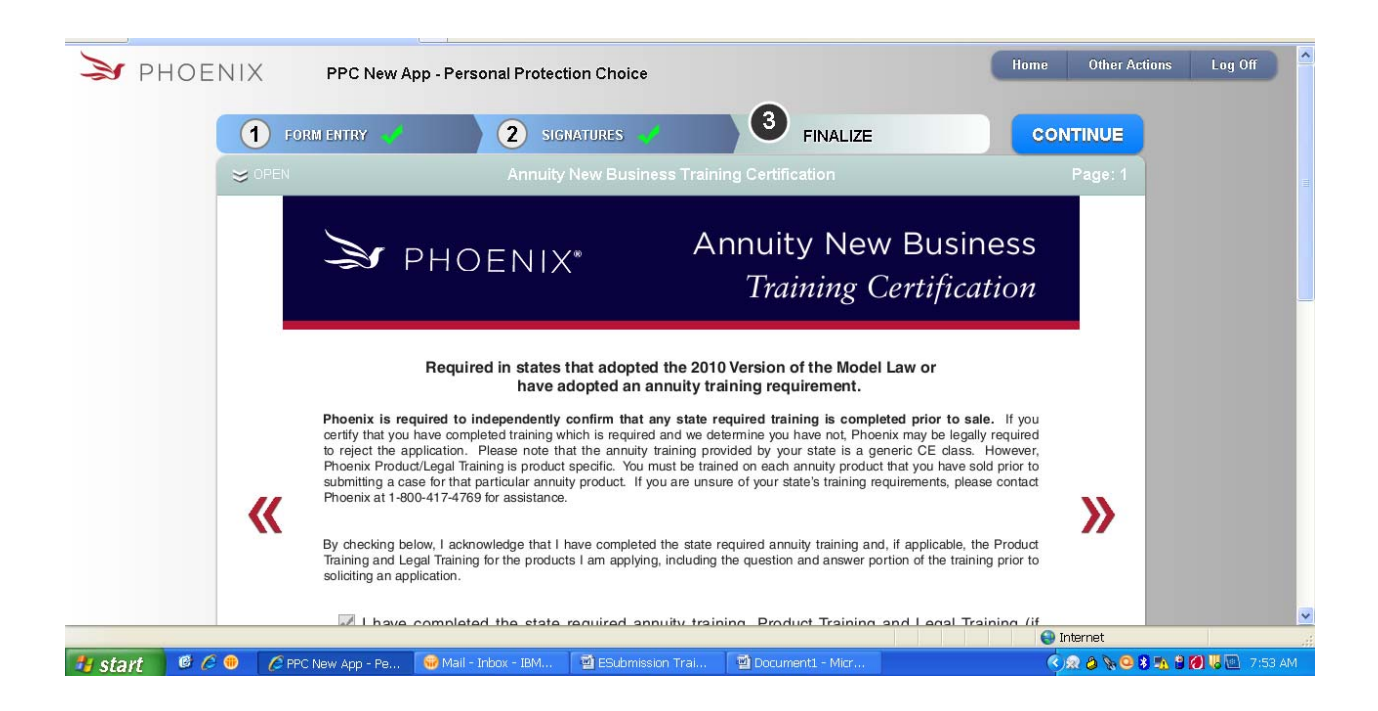

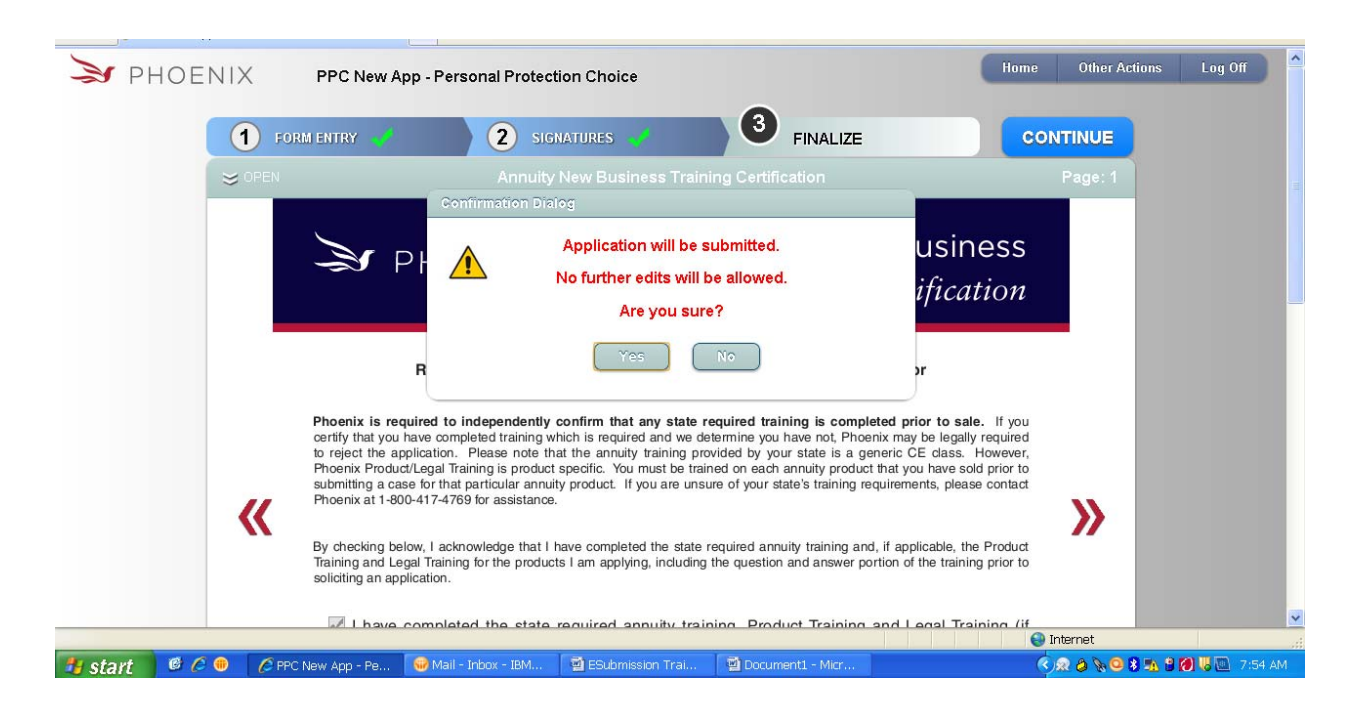

You will have one more opportunity to confirm you are ready to submit the application to Phoenix. Click on YES to submit or NO if you are not yet ready to submit.

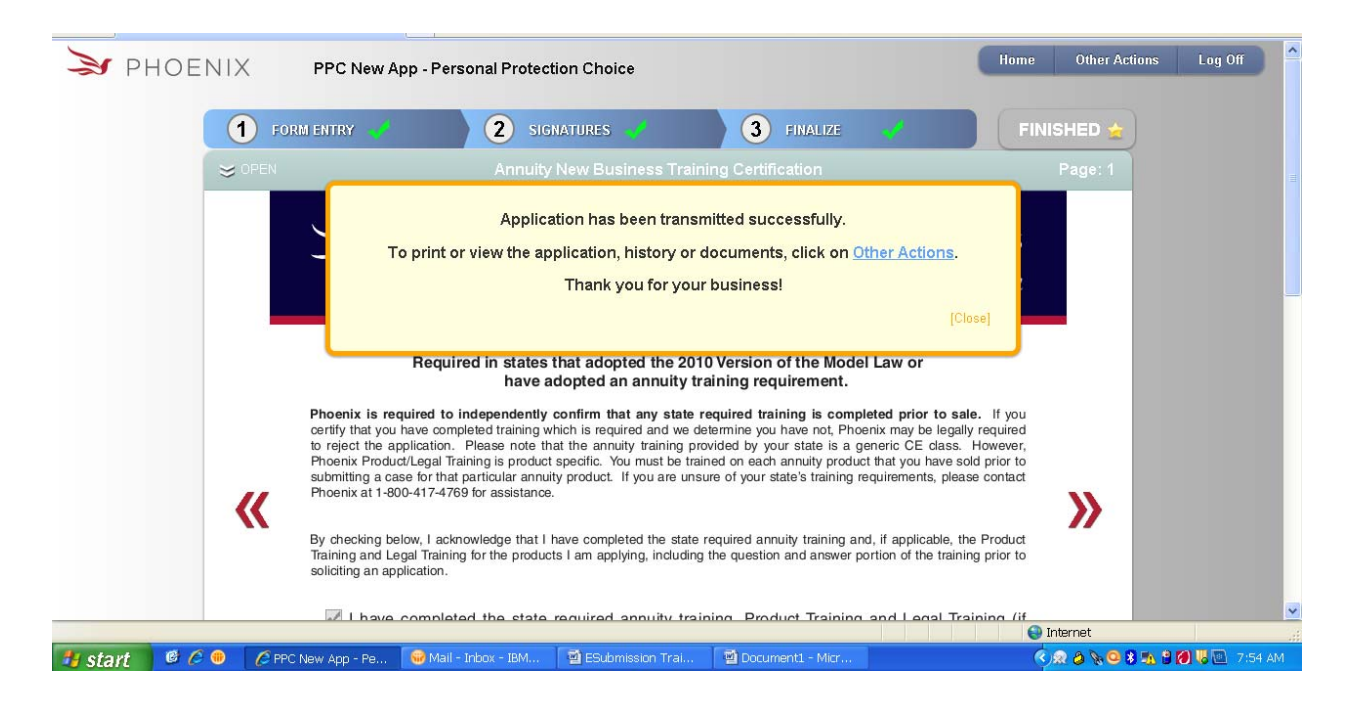

Once you click on YES, the system will indicate that the application has been transmitted successfully. You still have an opportunity to access a copy of the application by clicking on Other Actions.

If you click on Other Actions, the following will display:

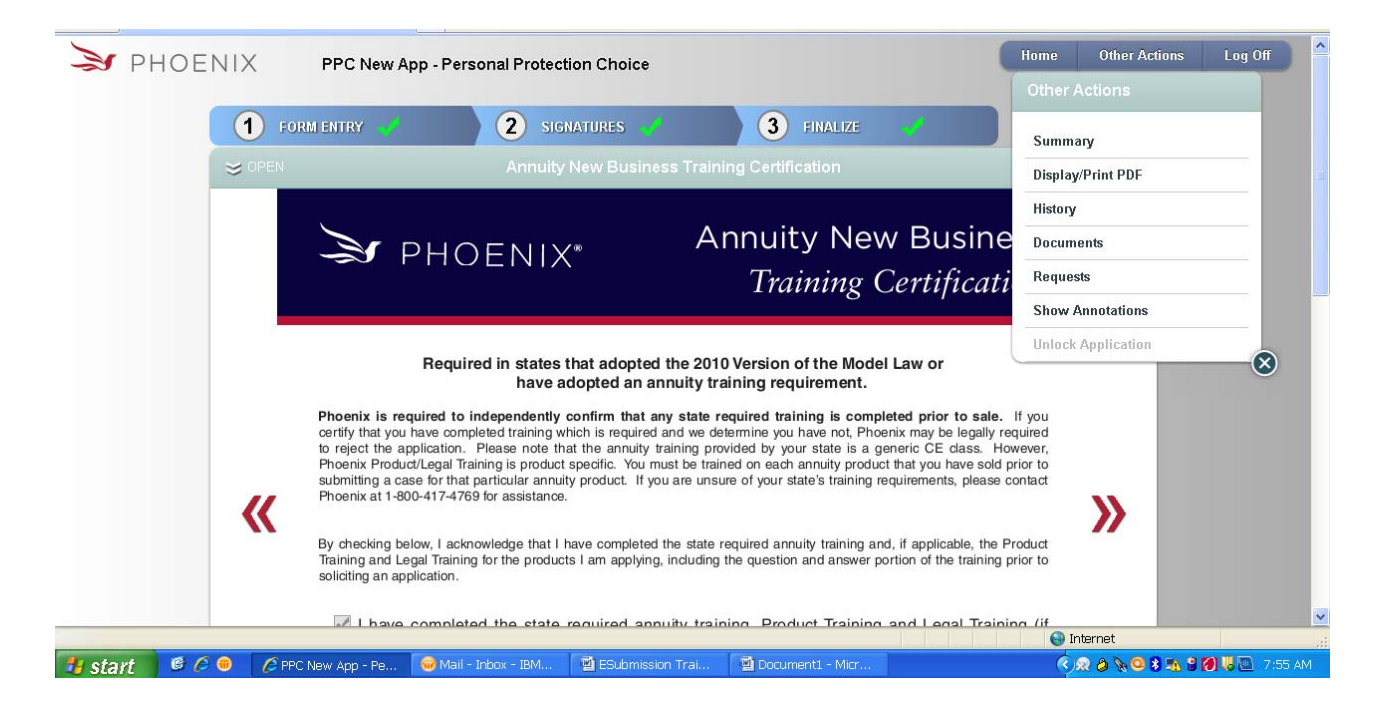

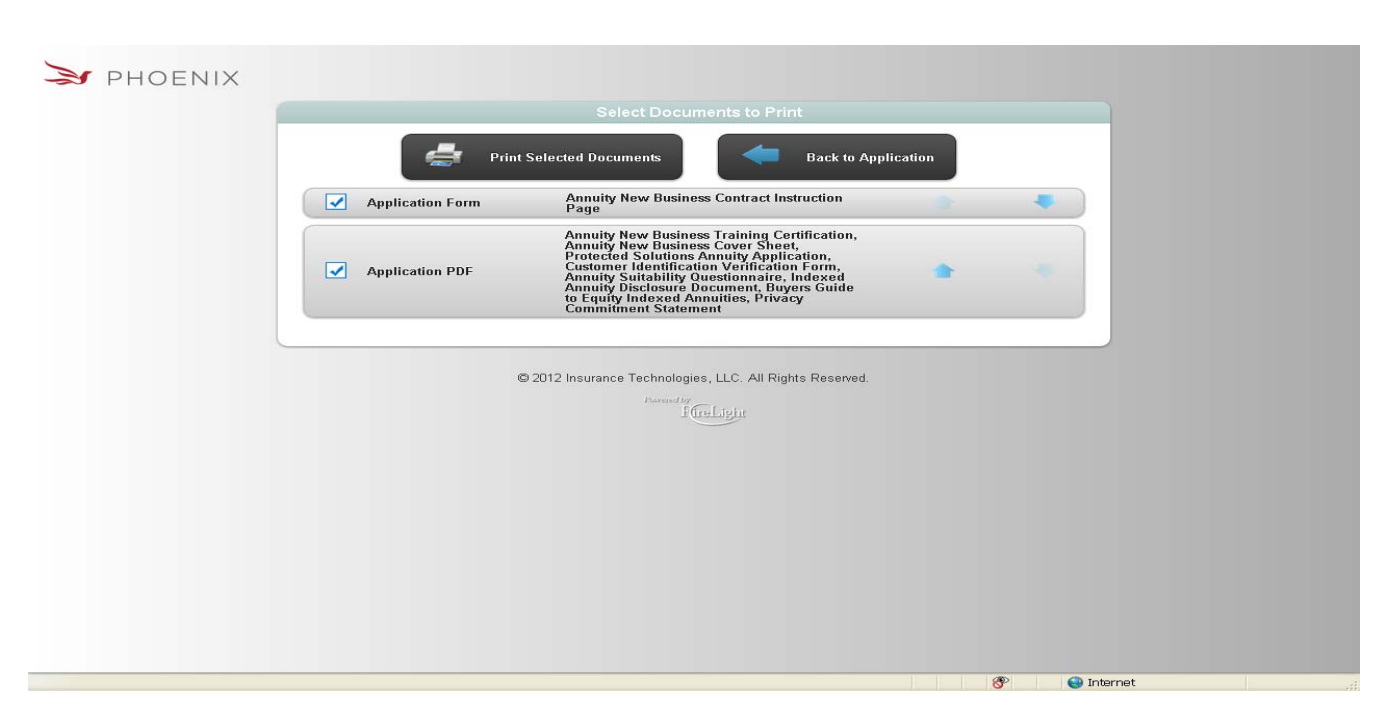

If you would like to print the application process, simply click on DISPLAY/PRINT PDF.

### I. What Happens When You Hit Submit?

Before you hit Submit, you will want to take advantage of the ESign process – see Section VII. When you have completed the ESign process, pressing Submit will be your last task. Once you press that button, the entire Application Package will be on its way to Phoenix.

An instructions page will be included in your forms package. The instructions page will specify any outstanding requirements that will be needed to complete your application to Phoenix, as well as phone numbers to call with questions and mailing address. Examples of outstanding requirements include payments and any forms requiring ink signatures, such as 1035 request forms.

Once at Phoenix, all of the pertinent data will be passed to a new file at the New Business desk where it will go through the standard suitability process.

Any questions or suggestions?

# Please contact the Annuity Sales Desk at

(888) 794-4447